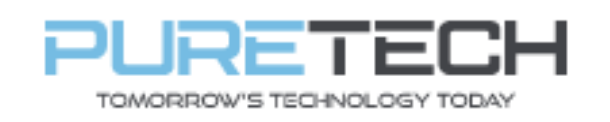

| PRODUCT:   | Dahua Thermal |
|------------|---------------|
| ITEM CODE: | DH-TPC-DF1241 |

#### Introduction

This guide has been formulated to assist with Dahua Thermal Camera DH-TPC-DF1241

NVRs Supporting thermal: NVR4000-EI, NVR5000 series and above.

1. When connecting thermal camera to NVR directly or via PoE switch, it will take two channel numbers but show same IP (this is for the thermal and normal image).

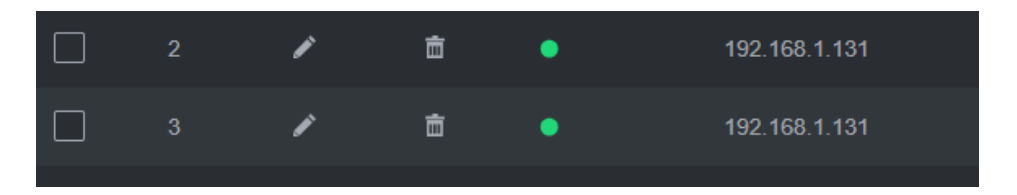

Image example:

Thermal image colour scheme can be changed

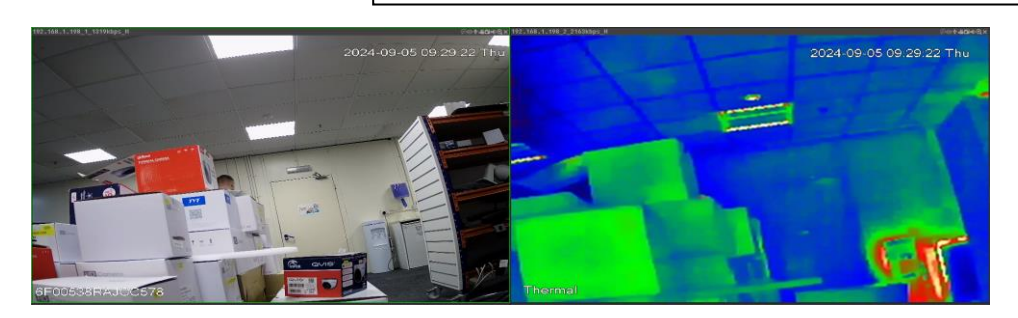

2. Login to NVR with laptop using Microsoft Edge and the NVR IP Address (found under Network > TCP/IP.

| IP Address  | 192.168.1.198     | Default Gateway | 192.168.1.253 |
|-------------|-------------------|-----------------|---------------|
| MAC Address | fc:b6:9d:7d:14:23 | Subnet Mask     | 255.255.255.0 |

3. From Main Menu > Camera > Camera list and click blue "E" symbol next to camera to login to each camera

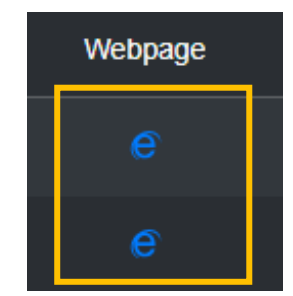

| PureTech Electrical Products Ltd. | Page 1 of 11              |  |
|-----------------------------------|---------------------------|--|
| Telephone: +44 (0)2392 488300     | Issued By: Technical Dept |  |
| Approved By: Technical Manager    | Date: 28/10/2024          |  |

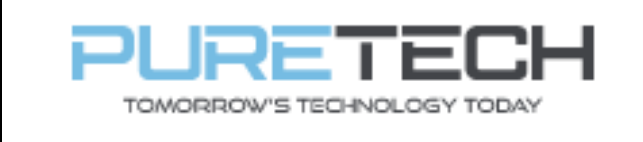

### IVS

4. Select Settings>Smart Thermal> IVS

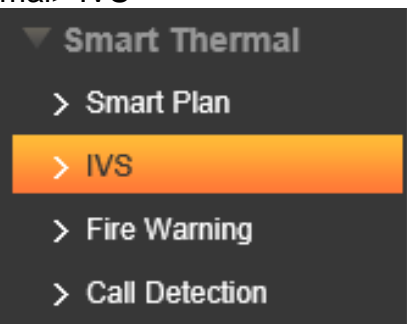

5. Select add rule

| No. | Name | Rule Type | ÷ |
|-----|------|-----------|---|

6. Select either tripwire or intrusion

| Channel              | 1                                  |        |
|----------------------|------------------------------------|--------|
| ✓ No. Name ✓ 1 IVS-1 | Rule Type<br>Tripwire<br>Intrusion | ₽      |
|                      |                                    | $\sim$ |

7. Click draw rule and draw tripwire or area intrusion on camera image.

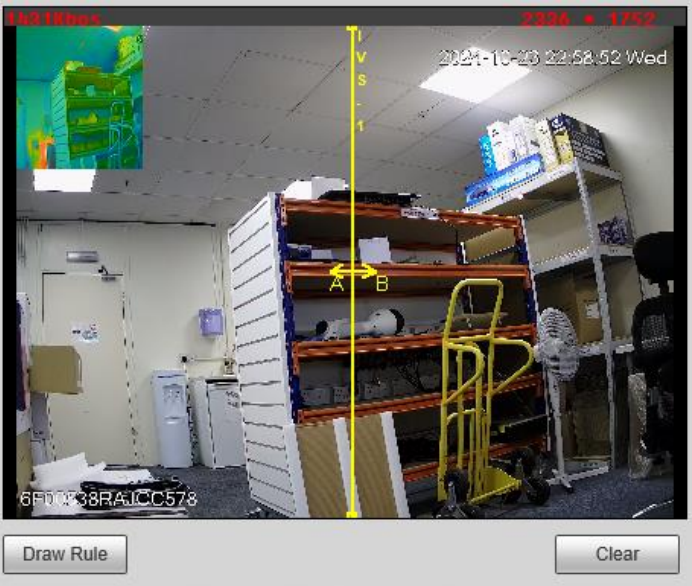

| PureTech Electrical Products Ltd. | Page 2 of 11              |
|-----------------------------------|---------------------------|
| Telephone: +44 (0)2392 488300     | Issued By: Technical Dept |
| Approved By: Technical Manager    | Date: 28/10/2024          |

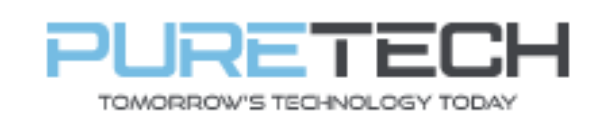

8. Choose triggers when even is triggered:

| Parameter Setup- |              |            |
|------------------|--------------|------------|
| Period           | Setting      |            |
| Direction        | Both         | V          |
| Target Filter    |              |            |
| Record           | 1 2          |            |
| Record Delay     | 10           | s (10~300) |
| Relay-out        |              |            |
| Alarm Delay      | 10           | s (2~300)  |
| Send Email       |              |            |
| Audio Linkage    |              |            |
| Play Count       | 5            | (1~15)     |
| File             | alarm1.pcr 🗸 |            |
| Warning Light    |              |            |
| Mode             | Flicker V    |            |
| Flicker Freque   | . Medium 🗸   |            |
| Duration         | 10           | s (5~30)   |
| Period           | Setting      |            |
| ✓ Snapshot       | 1 2          |            |

Period – Schedule when rule works. Sensitivity – How sensitive the detection works. **Record – Which channel is** recorder (Normal or thermal) Relay out – Enable/disable the alarm Send email – Send email upon trigger. Audio linkage – Use audio files (or add custom audio) Warning Light – Trigger white light to on or flash upon trigger. Snapshot – Take picture

upon trigger

9. Navigate to Smart Plan and enable IVS smart plan (orange means enabled)

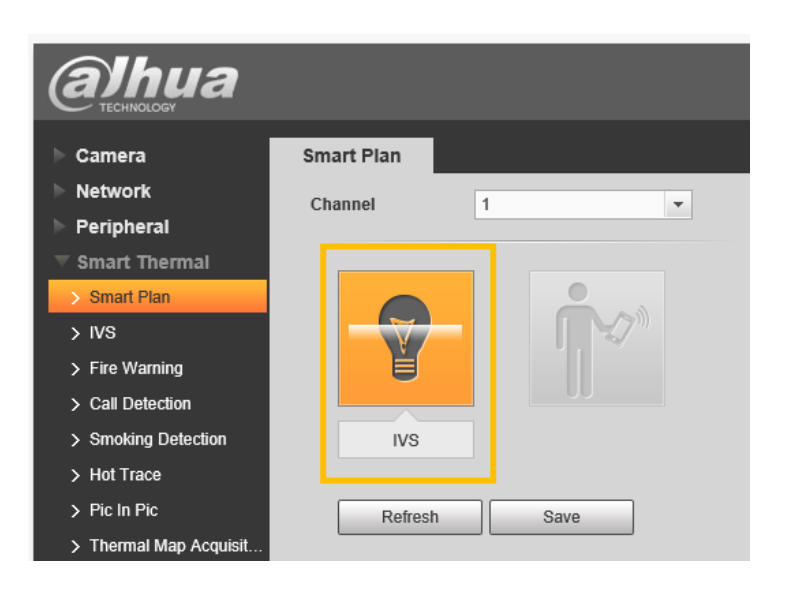

| PureTech Electrical Products Ltd. | Page 3 of 11              |  |
|-----------------------------------|---------------------------|--|
| Telephone: +44 (0)2392 488300     | Issued By: Technical Dept |  |
| Approved By: Technical Manager    | Date: 28/10/2024          |  |

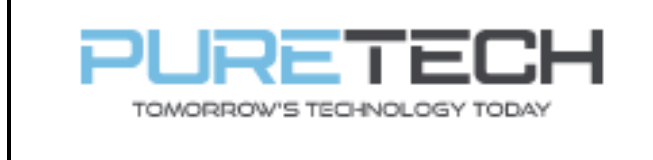

Fire Warning (Will trigger upon detecting a fire)

1. Login to camera and browse to Settings > Smart Thermal > Fire Warning

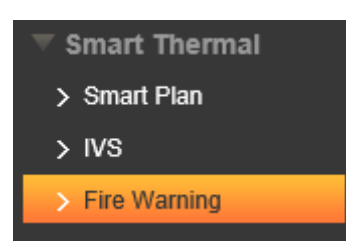

2. By default, the whole camera image will be detection area, edit or remove this with left mouse button.

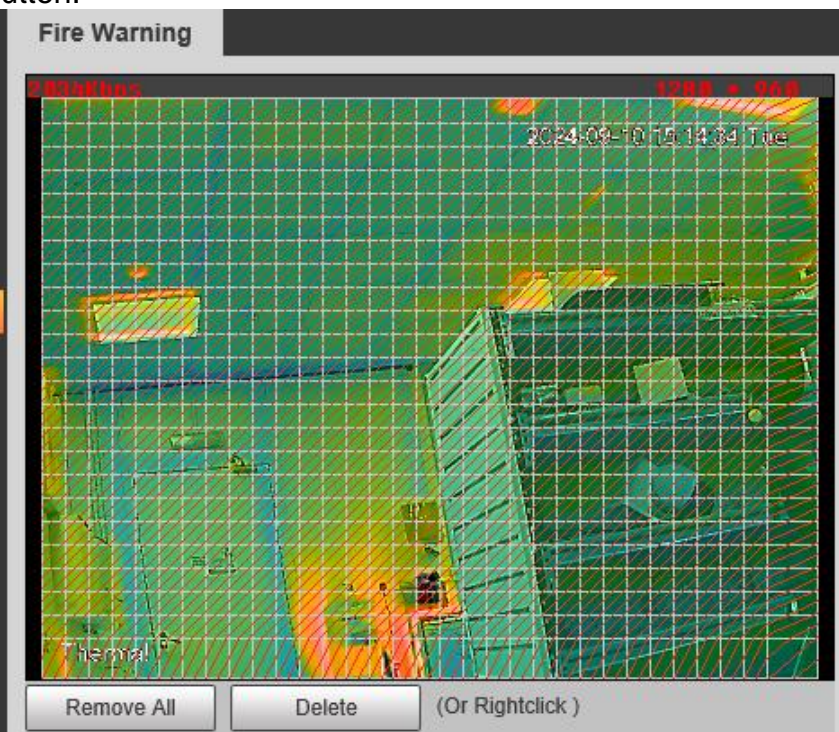

| PureTech Electrical Products Ltd.<br>Telephone: +44 (0)2392 488300 | Page 4 of 11<br>Issued By: Technical Dept |  |
|--------------------------------------------------------------------|-------------------------------------------|--|
| Approved By: Technical Manager                                     | Date: 28/10/2024                          |  |

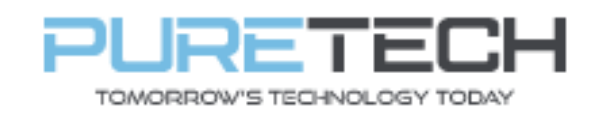

| Enable 🕜         |                                                                                                    |
|------------------|----------------------------------------------------------------------------------------------------|
| Mode 🔿 Anti-jamm | ning 💿 High Response 😨                                                                                                    |
| Region           | Image: A state of the state of the state |
| Name             | Region 1                                                                                                    |
| Sensitivity      | ——————————————————————————————————————                                                                                                    |
| Alarm            | ×                                                                                                    |
|                  |                                                                                                    |
| Click green a    | arrows to extend Alarm menu                                                                                                    |

### Mode:

Anti jamming – Less Often/More Accurate triggers

High Response – More Often/Less Accurate triggers

Region – Select up to 4 regions using different colours and separate sensitivity.

| Enable            |                      |
|-------------------|----------------------|
| Period            | Setting              |
| Duration          | 5 (5~600)            |
| Sensitivity       | <b>□ − − − − +</b> 5 |
| Record            | 1 2                  |
| Record Delay      | 10 s (10~300)        |
| Relay-out         |                      |
| Alarm Delay       | 10 s (10~300)        |
| Send Email        |                      |
| Audio Linkage     |                      |
| Play Count        | 5 (1~15)             |
| File              | call_en.wa 🗸         |
| ✓ Warning Light   |                      |
| Mode              | Flicker V            |
| Flicker Frequency | Medium 🗸             |
| Duration          | 10 s (5~30)          |
| Period            | Setting              |
| ✓ Snapshot        | 1 2                  |

**Period** – Schedule when rule works.

**Sensitivity** – How sensitive the detection works.

**Record** – Which channel is recorder (Normal or thermal)

**Relay out** – Enable/disable the alarm

**Send email** – Send email upon trigger.

**Audio linkage** – Use audio files (or add custom audio)

**Warning Light** – Trigger white light to on or flash upon trigger.

**Snapshot** – Take picture upon trigger

| PureTech Electrical Products Ltd. | Page 5 of 11              |
|-----------------------------------|---------------------------|
| Telephone: +44 (0)2392 488300     | Issued By: Technical Dept |
| Approved By: Technical Manager    | Date: 28/10/2024          |

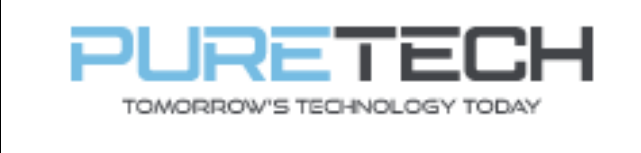

**<u>Call Detection</u>** (Detects when a human holds a mobile phone to head)

10. Select Setting > Smart Thermal > Call Detection.

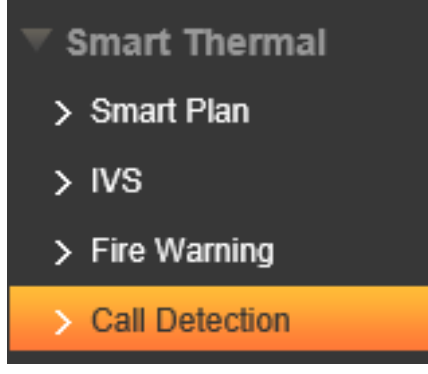

11. Use "Draw Rule" to draw detection area on screen.

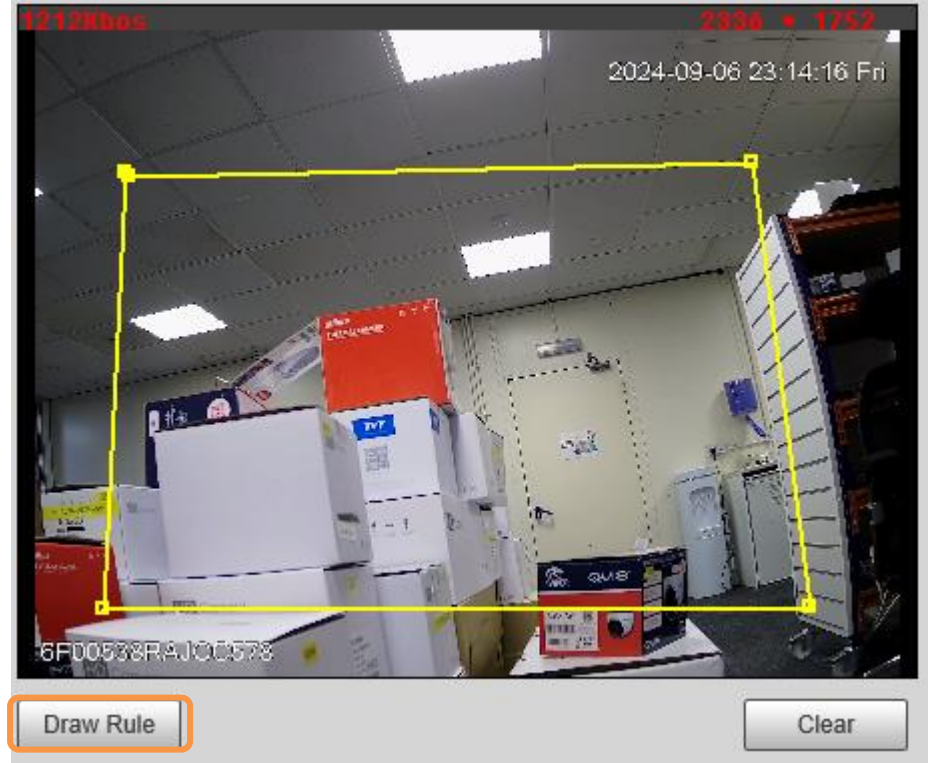

| PureTech Electrical Products Ltd. | Page 6 of 11              |  |
|-----------------------------------|---------------------------|--|
| Telephone: +44 (0)2392 488300     | Issued By: Technical Dept |  |
| Approved By: Technical Manager    | Date: 28/10/2024          |  |

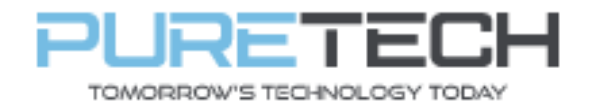

### **Quick Reference Guide**

| Setting       |
|---------------|
| 5 (5~600)     |
| + 5           |
| 1 2           |
| 10 s (10~300) |
|               |
| 10 s (10~300) |
|               |
|               |
| 5 (1~15)      |
| call_en.wa 🗸  |
|               |
| Flicker V     |
| Medium 🗸      |
| 10 s (5~30)   |
| Setting       |
| 1 2           |
|               |

#### 12. Select Smart Thermal > Smart Plan

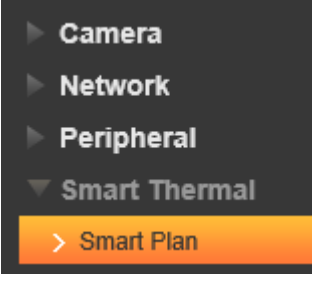

**Period** – Schedule when rule works.

**Sensitivity** – How sensitive the detection works.

**Record** – Which channel is recorder (Normal or thermal)

**Relay out** – Enable/disable the alarm

**Send email** – Send email upon trigger.

**Audio linkage** – Use audio files (or add custom audio)

Warning Light – Trigger white light to on or flash upon trigger.

**Snapshot** – Take picture upon trigger

13. Select Channel 1, ensure "Call Detection" icon is highlighted, click save.

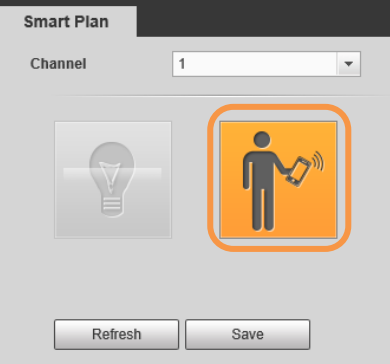

| PureTech Electrical Products Ltd. | Page 7 of 11              |
|-----------------------------------|---------------------------|
| Telephone: +44 (0)2392 488300     | Issued By: Technical Dept |
| Approved By: Technical Manager    | Date: 28/10/2024          |

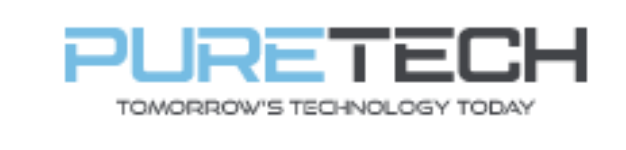

14. Once set, the camera will then look for a human holding a phone to their head for trigger to work.

#### **Smoking Detection**

15.Login to camera, select Settings > Smart Thermal > Smoking Detection (Used to detect when a human is smoking a cigarette)

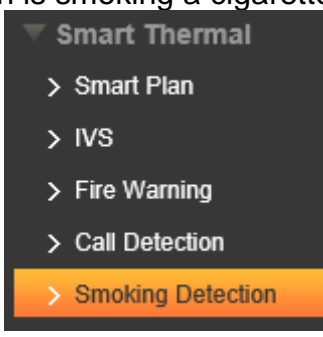

16. Click "Draw Rule" to draw a detection area on the thermal image.

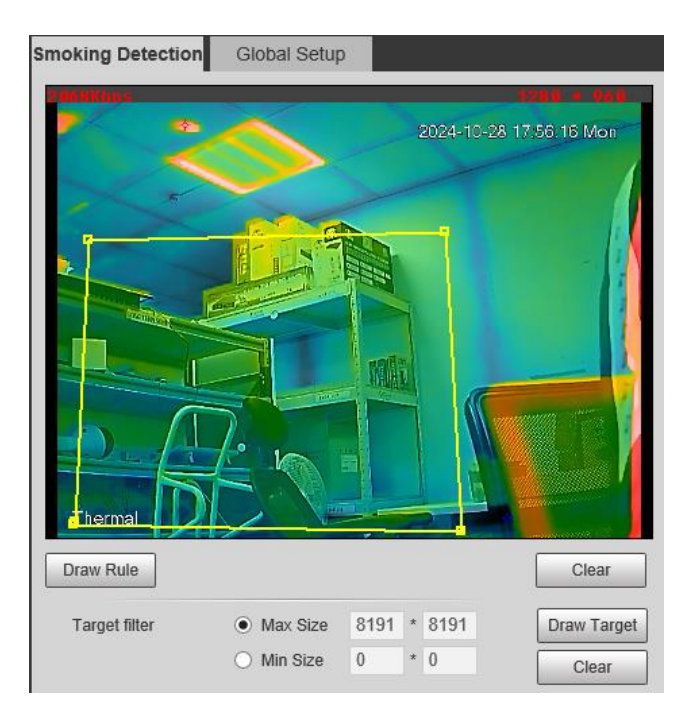

| PureTech Electrical Products Ltd. | Page 8 of 11              |
|-----------------------------------|---------------------------|
| Telephone: +44 (0)2392 488300     | Issued By: Technical Dept |
| Approved By: Technical Manager    | Date: 28/10/2024          |

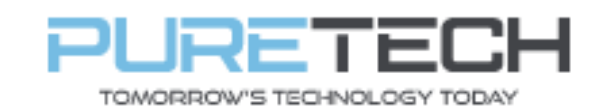

# **Quick Reference Guide**

| Enabl                   | e                                 | Satting               |                               | <b>Period</b> – Schedule when rule works.                        |
|-------------------------|-----------------------------------|-----------------------|-------------------------------|------------------------------------------------------------------|
| Sensi<br>Recor          | al Time<br>tivity<br>d<br>d Delay | 5<br>1 2<br>10        | (3~600)<br>+ 90<br>s (10~300) | Sensitivity – How sensitive the detection works.                 |
| Relay                   | -out                              |                       |                               | recorder (Normal or thermal)                                     |
| Alarm                   | Delay<br>Email<br>Linkage         | 10                    | s (10~300)                    | <b>Relay out</b> – Enable/disable the alarm                      |
| Play (<br>File          | Count                             | 5<br>smoking_€ ✔      | (1~15)                        | <b>Send email</b> – Send email upon<br>trigger.                  |
| Warni<br>Mode<br>Flicke | ng Light<br>r Frequency           | Flicker V<br>Medium V |                               | <b>Audio linkage</b> – Use audio files<br>(or add custom audio)  |
| Durati<br>Period        | on<br>1                           | 10<br>Setting         | s (5~30)                      | Warning Light – Trigger white light to on or flash upon trigger. |
| ✓ Snaps                 | ault                              | 1 2<br>Refresh        | Save                          | <b>Snapshot</b> – Take picture upon trigger                      |

17. Select Smart Plan, choose Channel 2 and select Smoking detection

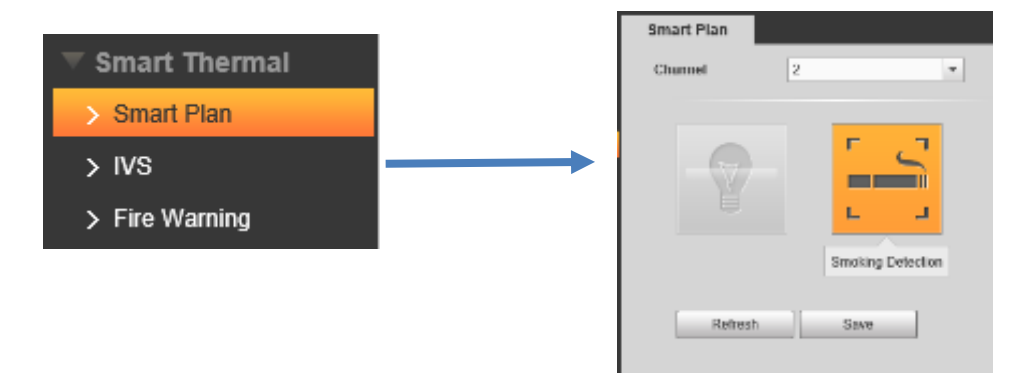

Hot Trace (Detects hottest and coldest areas on screen)

1. Login to camera, select Settings > Smart Thermal > Hot Trace.

| PureTech Electrical Products Ltd. | Page 9 of 11              |
|-----------------------------------|---------------------------|
| Telephone: +44 (0)2392 488300     | Issued By: Technical Dept |
| Approved By: Technical Manager    | Date: 28/10/2024          |

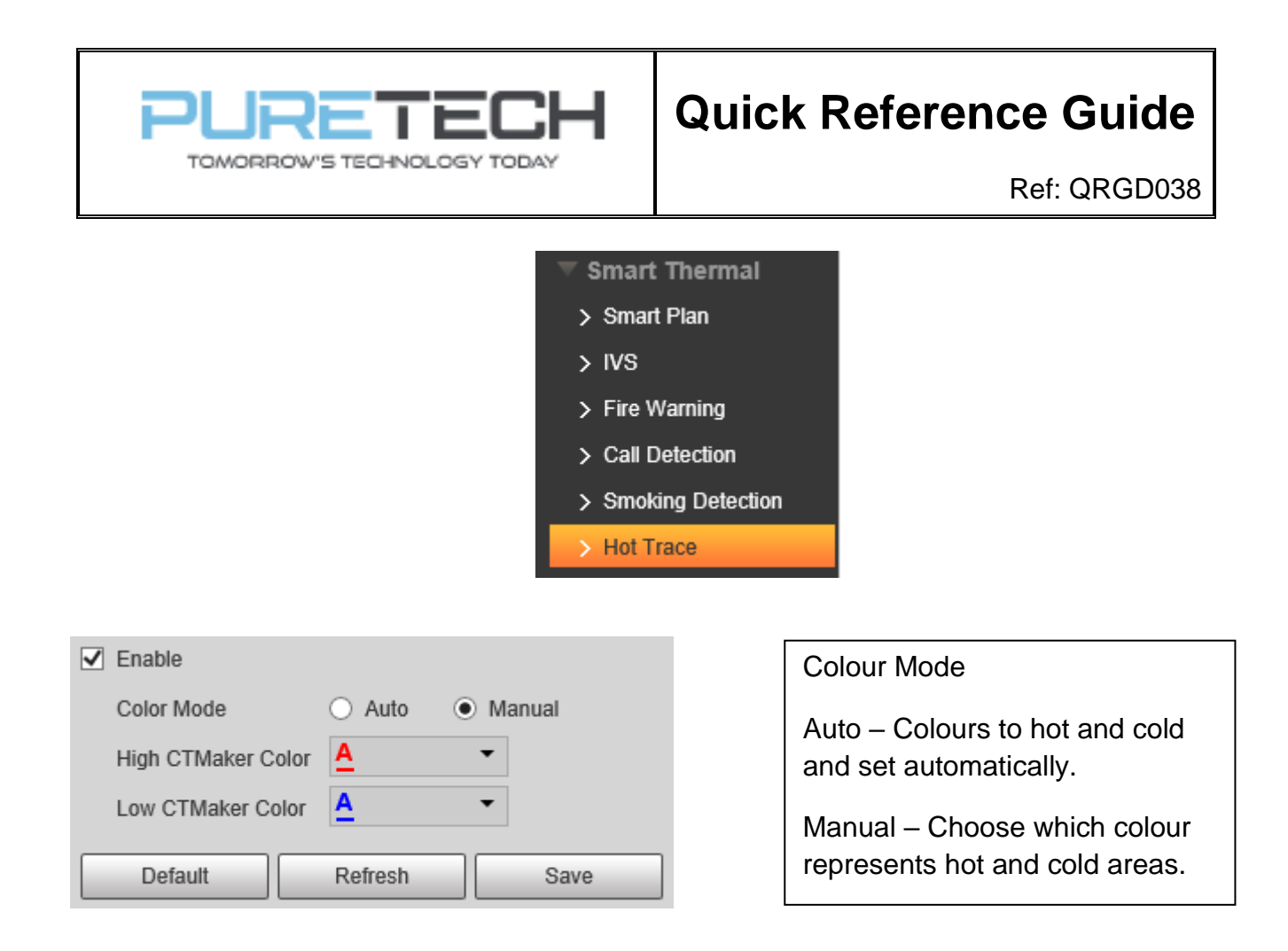

Pic in Pic (Shows a mini thermal image within normal image)

1. Login to camera, select Settings > Smart Thermal > Pic in Pic

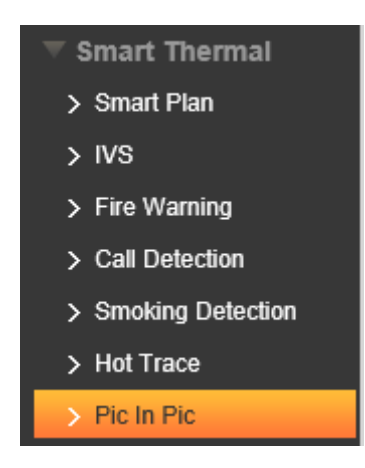

2. Select enable. You can move the thermal image around the view using left mouse button and resize the image also.

| PureTech Electrical Products Ltd. | Page 10 of 11             |
|-----------------------------------|---------------------------|
| Telephone: +44 (0)2392 488300     | Issued By: Technical Dept |
| Approved By: Technical Manager    | Date: 28/10/2024          |

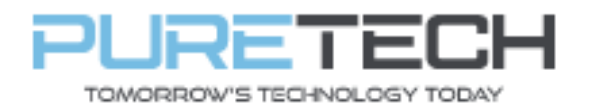

# **Quick Reference Guide**

Ref: QRGD038

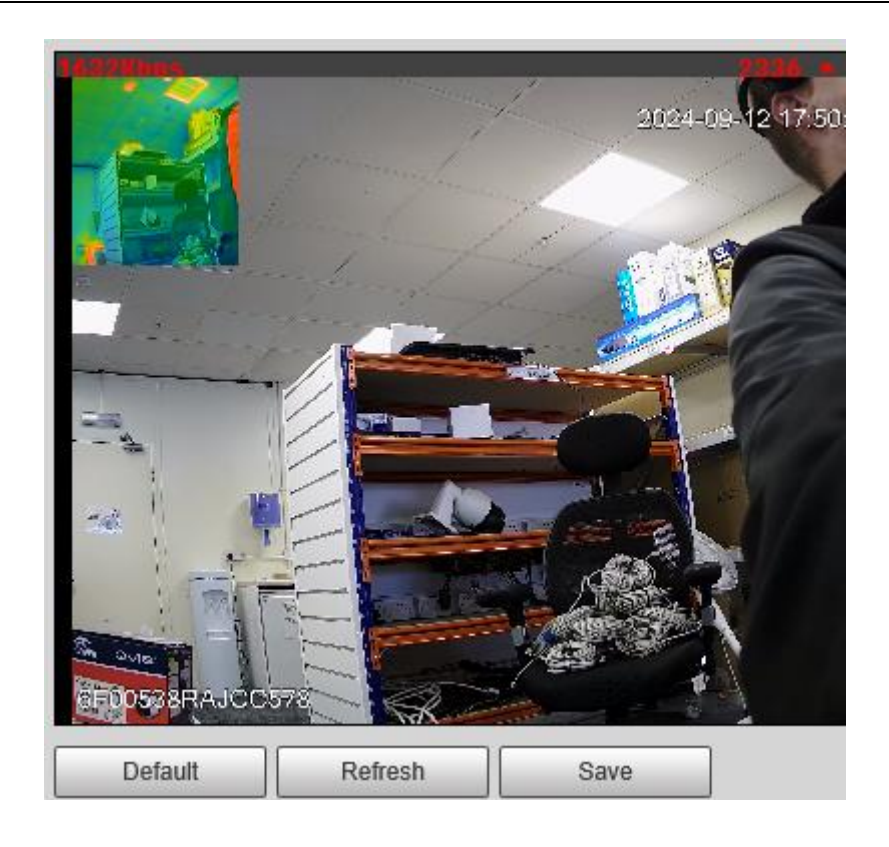

| PureTech Electrical Products Ltd. | Page 11 of 11             |
|-----------------------------------|---------------------------|
| Telephone: +44 (0)2392 488300     | Issued By: Technical Dept |
| Approved By: Technical Manager    | Date: 28/10/2024          |